Konfigurationsanleitung

# A1 E-Mail-Einstellungen Applemail MAC OS 10.8 - 10.13

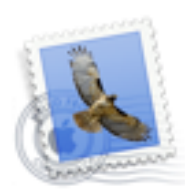

Mail

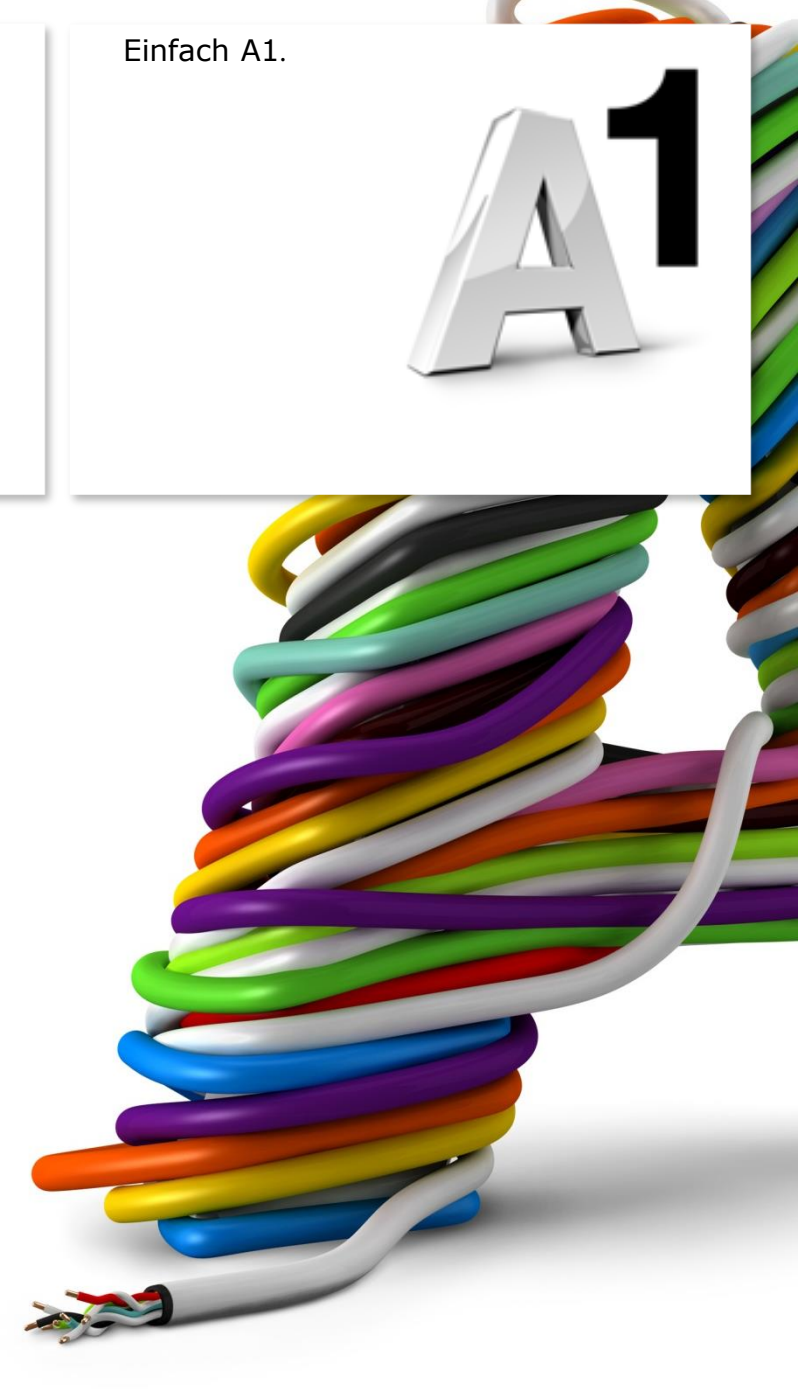

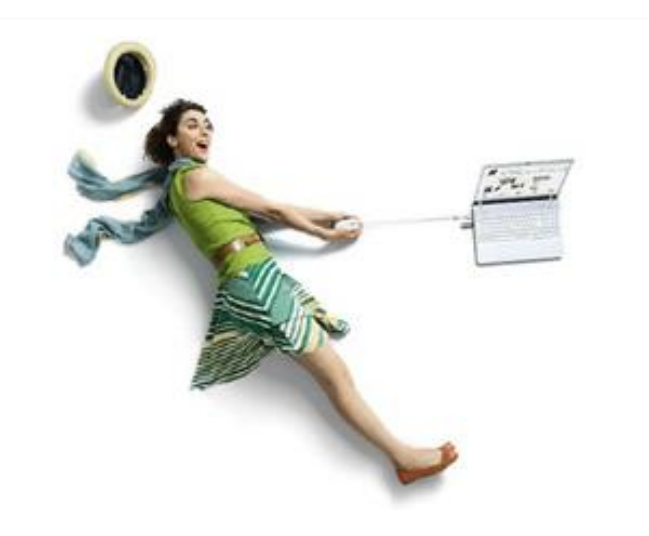

## Einfach schneller zum Ziel.

Mit Ihrem A1 Festnetz-Internetanschluss haben Sie automatisch eine A1.net E-Mail-Adresse erhalten. Sie können diese sofort in Ihrem E-Mail-Programm einrichten.

Sind Sie A1 Mobil-Kunde ohne Festnetz-Internet von A1, können Sie ebenfalls kostenlos eine A1 E-Mail-Adresse anmelden. Registrieren Sie sich dazu bitte mit Ihrer Rufnummer auf <u>A1.net/registrieren</u> und aktivieren Sie dabei Ihre A1.net E-Mail-Adresse.

Auf den nächsten Seiten erfahren Sie Schritt für Schritt, wie Sie Ihre A1.net E-Mail-Adresse in **Applemail MAC OS 10.8** bis **10.13** einrichten können.

Die Einrichtung dauert nur wenige Minuten, versprochen.

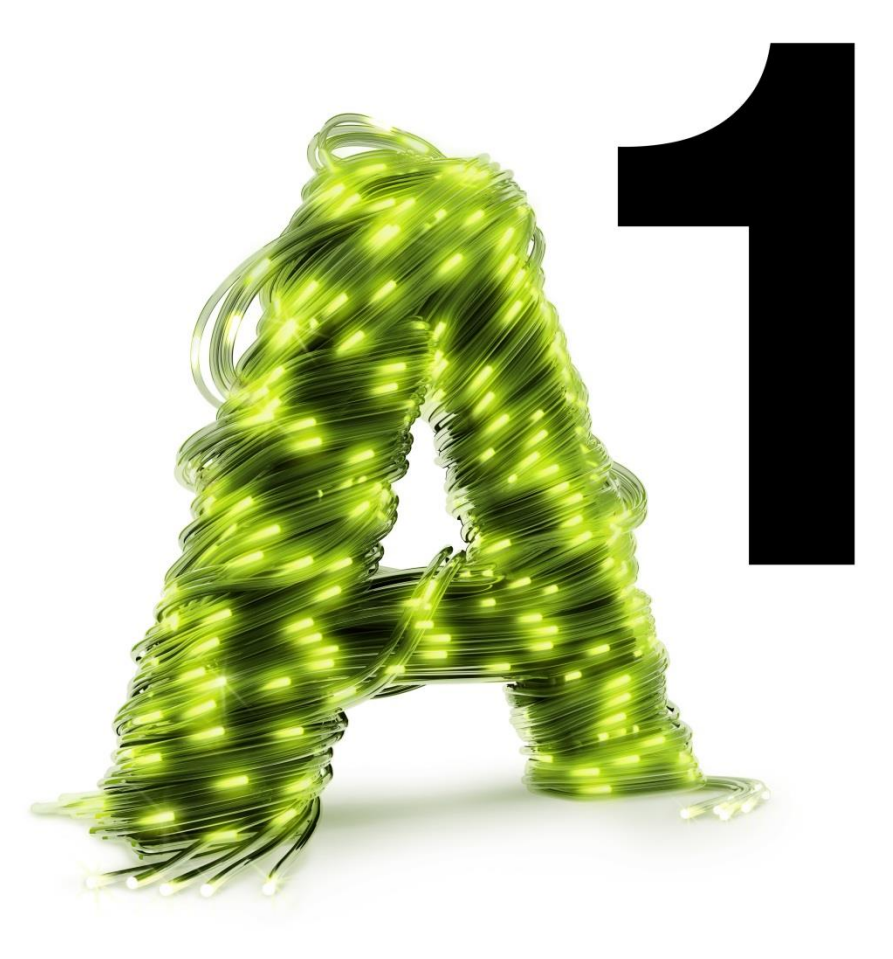

## Vor der Konfiguration

Richten Sie Ihre persönliche **Wunsch-E-Mail-Adresse (Alias)** ein, z.B. moritz.mailmann@a1.net, bevor Sie mit den Einstellungen beginnen.

Loggen Sie sich dazu mit Ihren Internet-Zugangsdaten ein unter <u>A1.net/email-verwalten</u>. Hier können Sie sich Ihre Wunsch-E-Mail-Adresse anlegen und ein neues E-Mail-Kennwort wählen. Dies ist auch möglich mit dem A1 Servicecenter, das sich auf der Installations-CD befindet.

#### Hinweis:

Sie finden Ihre A1 Internet-Zugangsdaten auf dem Datenblatt, das Sie mit dem Willkommensschreiben nach Ihrer Bestellung erhalten haben. Wir teilen Ihnen diese Daten auch gerne bei unserer Serviceline mit unter 0800 664 100.

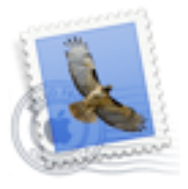

Mail

# Programm starten und einrichten

Klicken Sie in der Menüleiste bitte auf **"Gehe zu**" und wählen Sie den Menüpunkt **"Programme**".

Klicken Sie in der Programmübersicht auf "Mail".

## Hinweis:

Wenn Sie in Ihrem Applemail noch kein Mailkonto eingerichtet haben, öffnet sich der Einrichtungsassistent automatisch. In diesem Fall wechseln Sie bitte auf Seite 6.

| Gehe zu Fe | enster   | Hilfe |                                  |    |
|------------|----------|-------|----------------------------------|----|
| Zurück     |          |       | жĊ                               | )  |
| Vorwärts   |          |       | ЖÄ                               |    |
| Übergeord  | neter O  | rdner | ¥†                               |    |
| 📙 Alle mei | ine Date | eien  | ኇቘ⊾                              |    |
| 🐴 Dokume   | ente     |       | ŵжС                              | )  |
| Schreibt   | isch     |       | <b>∂</b> #D                      | )  |
| O Downloa  | ads      |       | <b>₹</b> #L                      |    |
| 🟦 Benutze  | rordner  |       | ΰжн                              | £. |
| 💻 Comput   | er       |       | <mark></mark> ት <mark>ж</mark> ር |    |
| 🖀 AirDrop  |          |       | ŵжR                              |    |
| Netzwer    | rk       |       | ŵжК                              |    |
| 🔺 Program  | ıme      |       | ΰжА                              |    |
| 🗙 Dienstp  | rogram   | me    | 企業U                              | J  |
| Benutzte O | rdner    |       |                                  | •  |

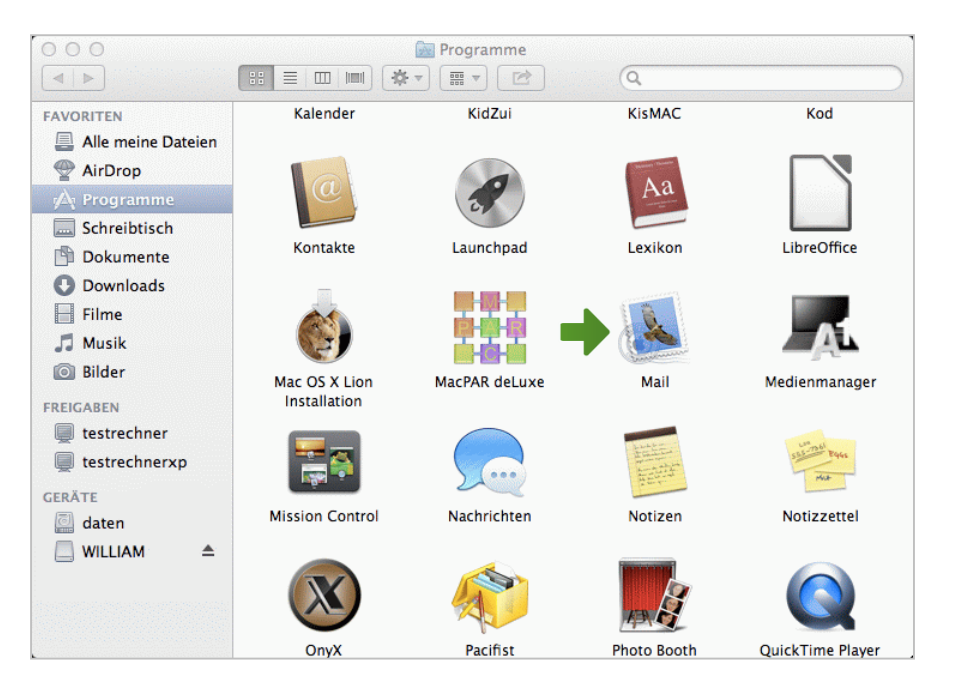

Wenn Ihr Applemail bereits in der vollen Programmansicht startet, haben Sie die Möglichkeit, bestehende Konten zu überprüfen, zu ändern, oder ein neues Konto hinzuzufügen.

Klicken Sie dazu bitte in der Menüleiste auf "Mail" und anschließend auf "Einstellungen…".

In diesem Fenster zeigt Ihnen Applemail unter "**Accounts**" eine Übersicht über bereits erstellte Mailkonten (Accounts).

Hier haben Sie die Möglichkeit, bestehende Konten zu überprüfen oder zu verändern.

Möchten Sie ein neues Konto hinzufügen, klicken Sie bitte auf das "+"-Symbol.

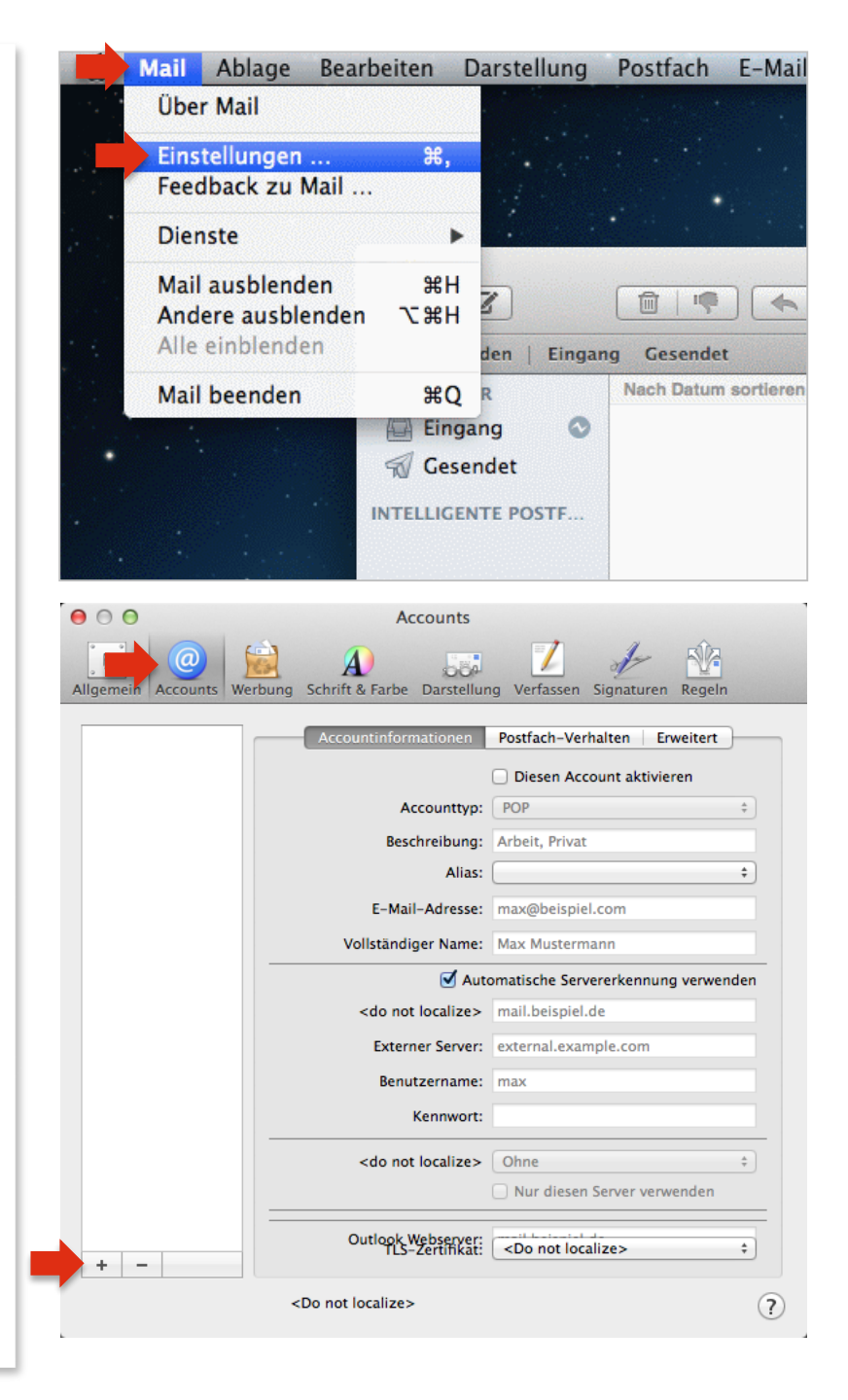

# Account hinzufügen

Bei der Wahl des E-Mail-Accounts wählen Sie bitte "Anderen Mail-Account hinzufügen…" und klicken auf "Fortfahren".

Bitte geben Sie im nachfolgenden Fenster die erforderlichen Kontoinformationen ein.

Vollständiger Name: Ihr Name

E-Mail-Adresse: Ihre **A1 E-Mail-Adresse** 

Kennwort bzw. Passwort: Ihr **E-Mail-Kennwort** 

- A1 Festnetz-Internet-Kunden verwenden das Kennwort ihres Internetzugangs (8-stellig).
- A1 Mobil-Kunden verwenden das Passwort ihres registrierten A1.net Benutzernamens.

Bestätigen Sie mit **"Erstellen**" und klicken anschließend auf **"Weiter**".

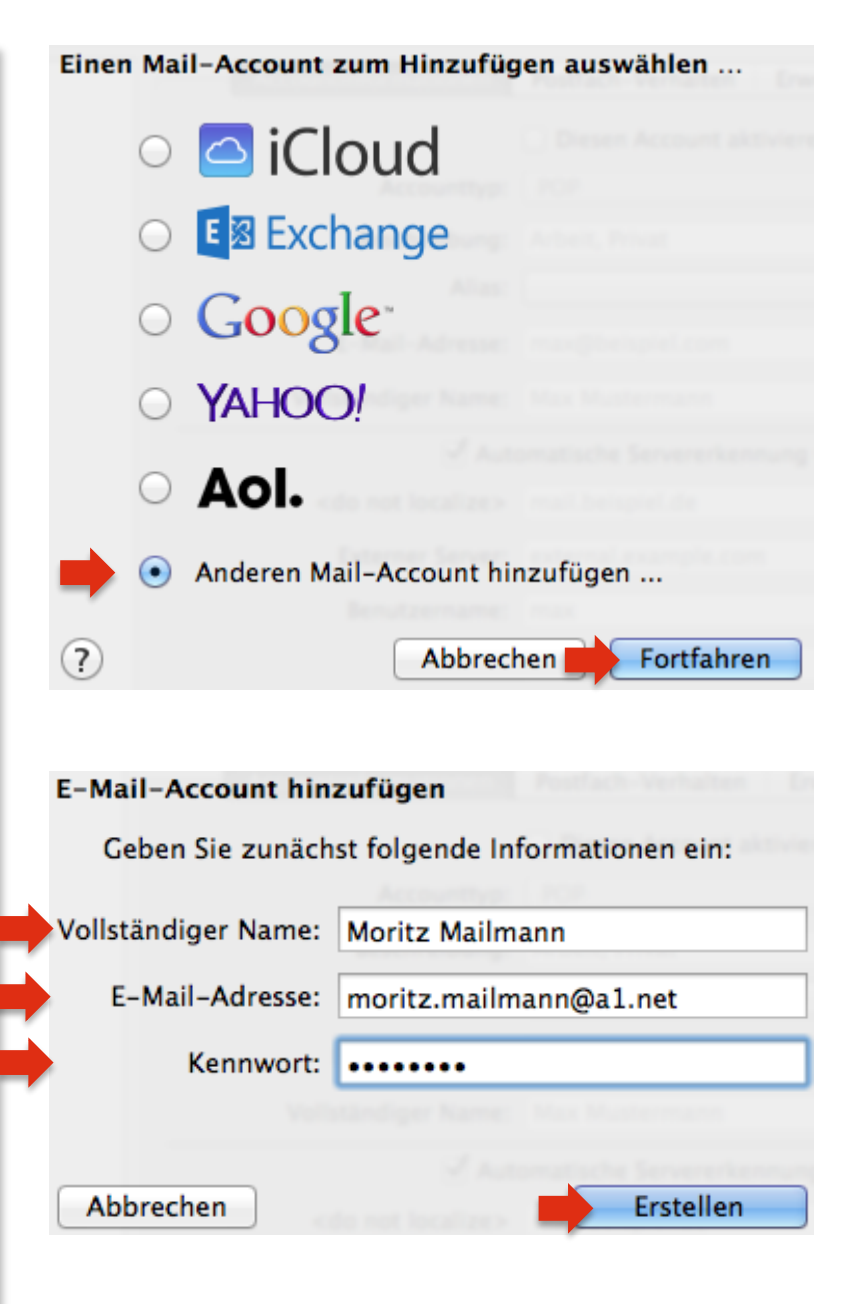

| Server für eintreffende E-Mails   | Infos über Server für eintreffende E-Mails |
|-----------------------------------|--------------------------------------------|
| Accounttyp:<br><b>POP</b>         | Accounttyp: IMAP POP                       |
|                                   | Mail-Server: securemail.a1.net             |
| Mail-Server:<br>securemail.a1.net | Benutzername: moritz.mailmann@a1.net       |
| Benutzername:                     | Kennwort:                                  |
| Ihre A1 E-Mail-Adresse            | Automatische Servereit                     |
|                                   | edo not localizes - mail beispiel de       |

Kennwort bzw. Passwort: Ihr **E-Mail-Kennwort** 

- A1 Festnetz-Internet-Kunden verwenden das Kennwort ihres Internetzugangs (8-stellig).
- A1 Mobil-Kunden verwenden das Passwort ihres registrierten A1.net Benutzernamens.

#### Hinweis:

Sollten Sie statt "**POP**" das Protokoll "**IMAP**" verwenden wollen, finden Sie die Server-Einstellungen auf Seite 12 dieser Anleitung.

Klicken Sie anschließend auf "Weiter".

Sollte die Hinweismeldung "**Die Identität von** pop.a1.net kann nicht überprüft werden" erscheinen, klicken Sie bitte auf "**Verbinden**".

|      | Rennitiona |        |                          |  |
|------|------------|--------|--------------------------|--|
| ·    |            | 2 Aut  | omatische Servererkennun |  |
|      |            |        |                          |  |
|      |            |        |                          |  |
| Abbr | echen      | Zurück | Weiter                   |  |

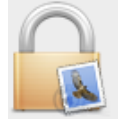

?

Die Identität von "pop.a1.net" kann nicht überprüft werden.

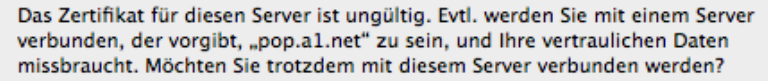

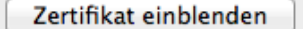

Abbrechen Verbinden

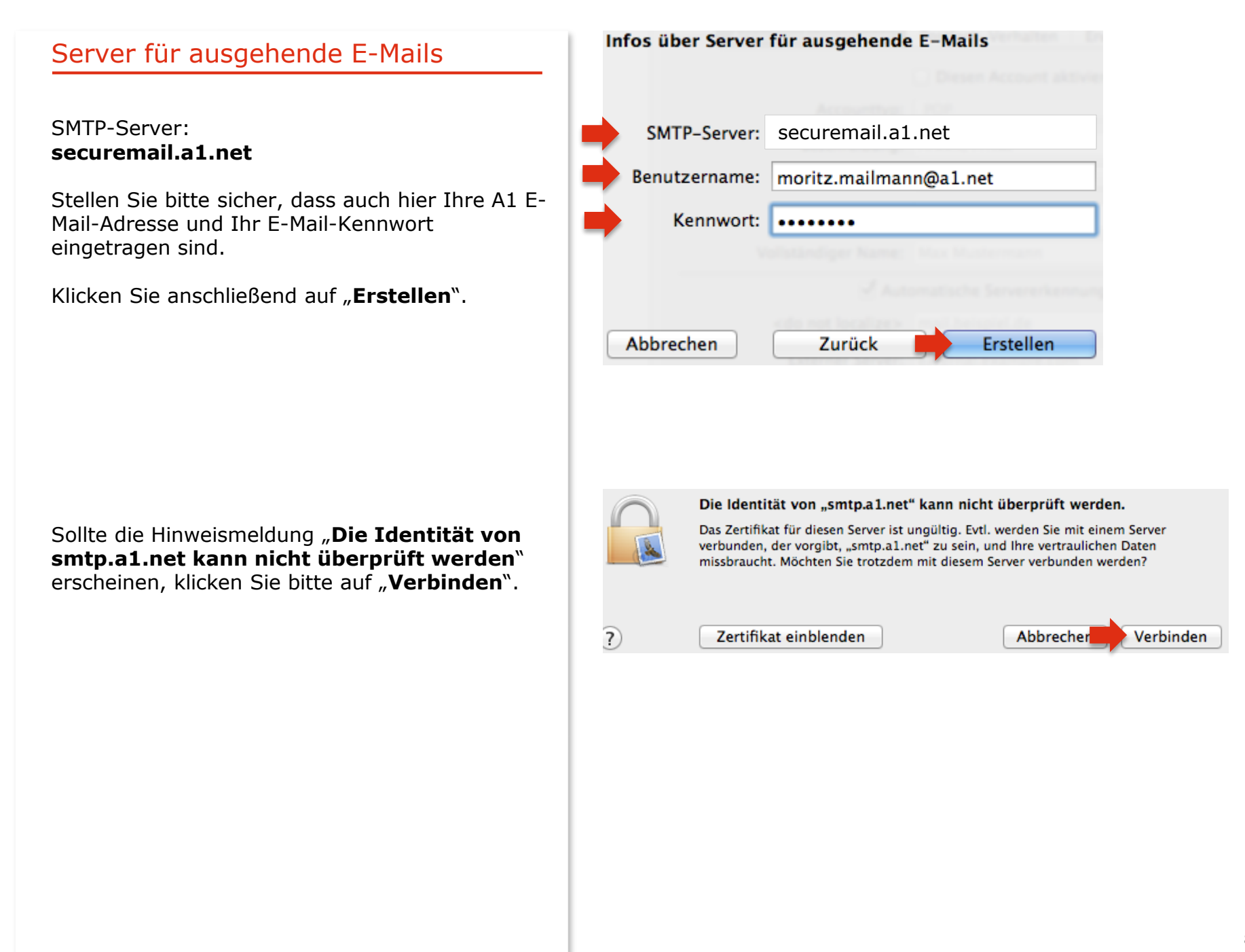

# Account-Einstellungen prüfen

In der Startansicht des Fensters "**Einstellungen**" haben Sie die Möglichkeit, Ihre Daten zu überprüfen bzw. zu ändern. Klicken Sie dazu bitte auf "**Accountinformationen**".

Unter "**Beschreibung**" können Sie einen beliebigen Namen für Ihr A1 Mailkonto wählen, z.B.: **A1**.

## Einstellungen des Postausgangsservers

Wählen Sie unter "**SMTP-Server**" den betreffenden Server (etwa "**A1**" oder "**securemail.a1.net**") aus.

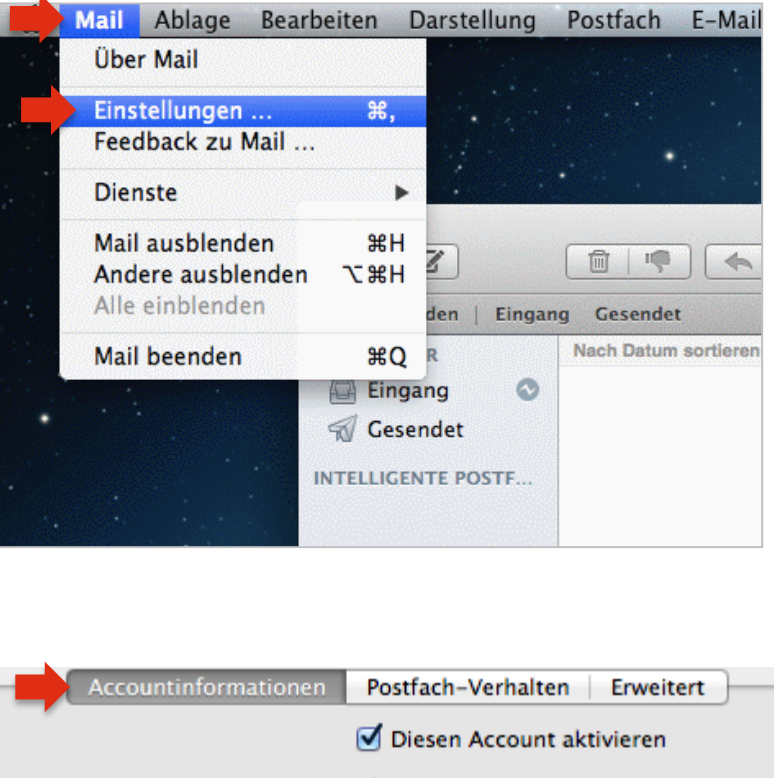

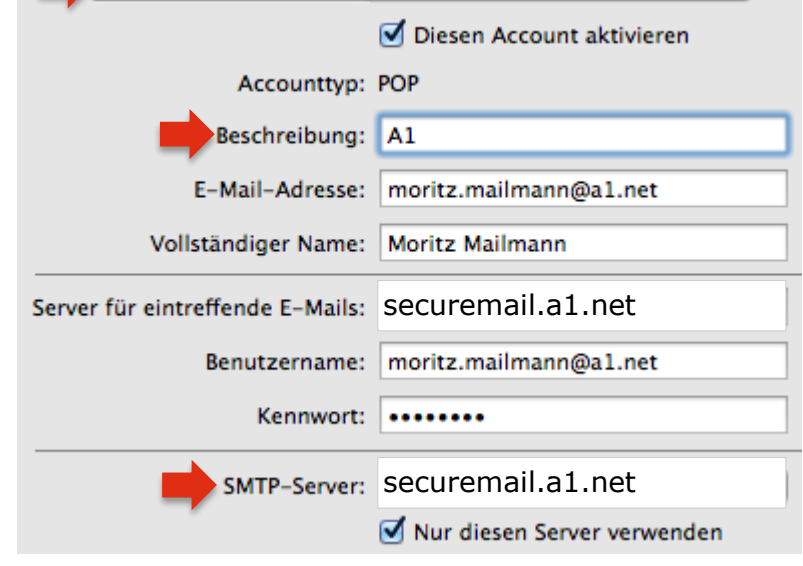

Applemail aktiviert automatisch die verschlüsselte Übertragung (SSL).

Um Probleme bei Ihren E-Mail-Einstellungen zu vermeiden, entfernen Sie unter der Rubrik "**Erweitert**" den Haken bei "**SSL verwenden**".

### Hinweis:

Sollte sich der Haken bei **"SSL verwenden**" nicht entfernen lassen, aktivieren Sie bitte davor **"Eigenen Port verwenden**" und setzen den Wert auf **"587**". Nun können Sie den Haken entfernen.

Falls Sie E-Mails verschlüsselt senden und abrufen wollen, finden Sie die Einstellungen für SSL auf <u>A1.net/email-einstellungen</u>.

Belassen Sie die Option **"Authentifizierung**" standardmäßig auf **"Ohne**".

#### Hinweis:

Aktivieren Sie diese Option bitte nur, wenn Sie nicht im A1 Netz oder wenn Sie über einen Business Internetzugang von A1 surfen.

In diesem Fall ändern Sie den Wert auf **"Kennwort**" und geben folgende Informationen ein:

Benutzername: A1 E-Mail-Adresse

Kennwort: siehe Seite 7.

| Beschreibung  | Servername         | Verwendet von Account          |  |
|---------------|--------------------|--------------------------------|--|
| A1            | securemail.a1.net  | moritz.mailmann@a1.net         |  |
|               |                    |                                |  |
|               |                    |                                |  |
|               |                    |                                |  |
|               |                    |                                |  |
|               |                    |                                |  |
| + -           |                    |                                |  |
|               |                    |                                |  |
|               | Accountinforma     | tion Erweitert                 |  |
|               | 🔵 Standard-I       | Ports verwenden (25, 465, 587) |  |
|               | Eigenen Po         | ort verwenden: 587             |  |
|               | SSL verwen         | den                            |  |
| Authentifizie | erung: Kennwort    | \$                             |  |
| Reputron      | anno: morita mailm | ann@al.net                     |  |
| Benutzen      | name: montz.maim   | ann@a1.net                     |  |
| Kenr          | wort:              |                                |  |
|               |                    |                                |  |
|               |                    |                                |  |
|               |                    |                                |  |
| ?)            |                    | Abbrechen 📕 OK                 |  |
|               |                    |                                |  |

Klicken Sie abschließend auf "OK".

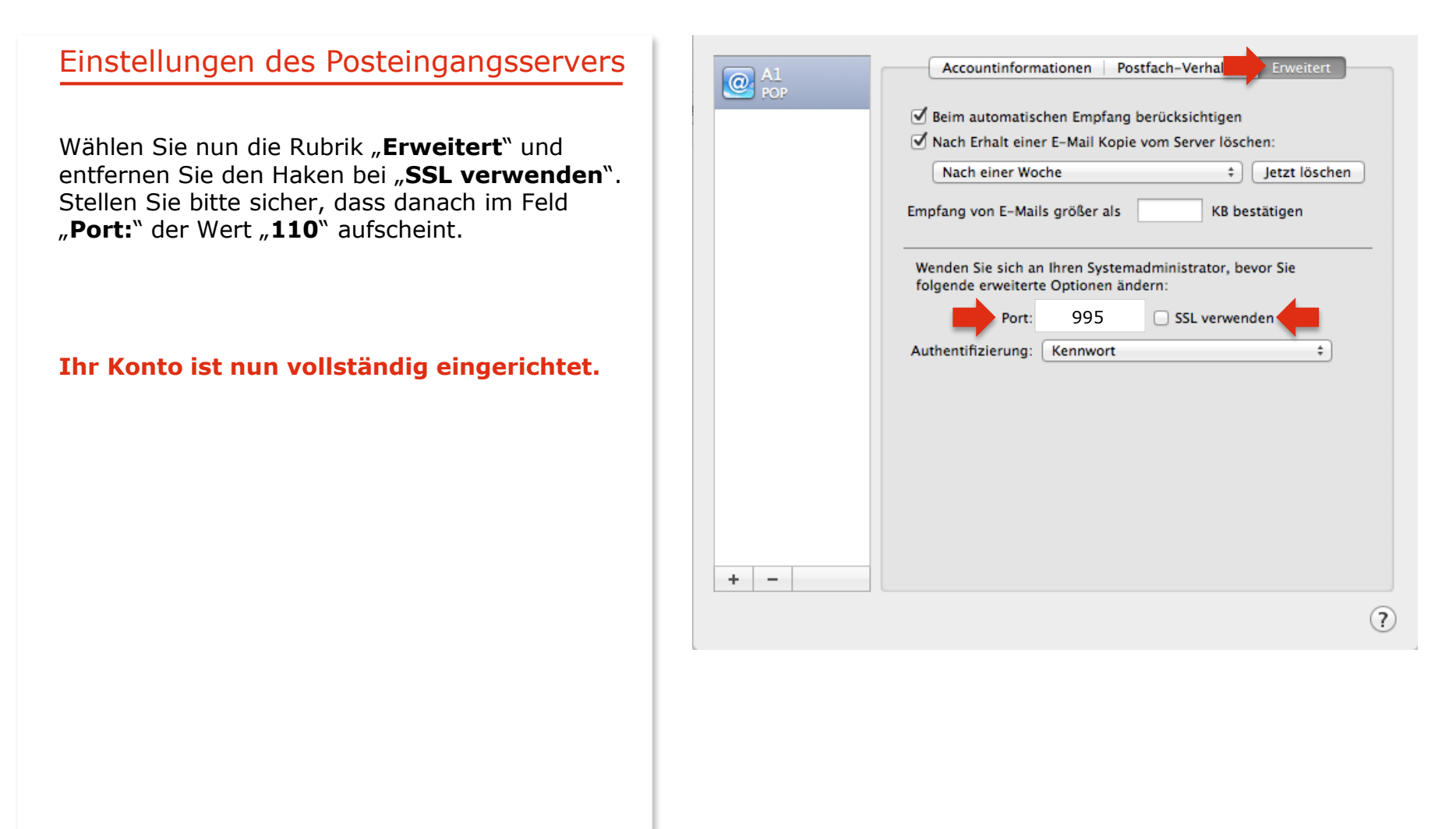

# Server-Einstellungen für IMAP

Bitte geben Sie in diesem Fenster die erforderlichen Daten ein:

Accounttyp:

IMAP

Mail-Server: imap.a1.net

Benutzername: Ihre **A1 E-Mail Adresse** 

## Kennwort: Ihr **E-Mail-Kennwort**

- A1 Festnetz-Internet-Kunden verwenden das Kennwort ihres Internetzugangs (8-stellig).
- A1 Mobil-Kunden verwenden das Passwort ihres registrierten A1.net Benutzernamens.

Klicken Sie wieder auf **"Weiter**" und folgen Sie den weiteren Einstellungen ab Seite 7.

#### Hinweis:

Wenn Sie E-Mails mit IMAP abrufen, können Sie gelesene Nachrichten mit weiteren Geräten z.B. mit Smartphone oder Tablet, erneut abrufen, da die E-Mails nach dem Lesen in Ihrem E-Mail-Postfach bestehen bleiben. Wir empfehlen aber in diesem Fall eine regelmäßige Kontrolle über A1 Webmail (<u>A1.net/webmail</u>), um das Überfüllen Ihres Postfaches zu verhindern. Mehr Speicherplatz können Sie unter <u>A1.net/email-verwalten</u> bestellen.

|               | +                      |
|---------------|------------------------|
| Accounttyp:   | IMAP POP               |
| Mail-Server:  | securemail.a1.net      |
| Benutzername: | moritz.mailmann@a1.net |
| Kennwort:     | •••••                  |
| Abbrechen     | Zurück Weiter          |

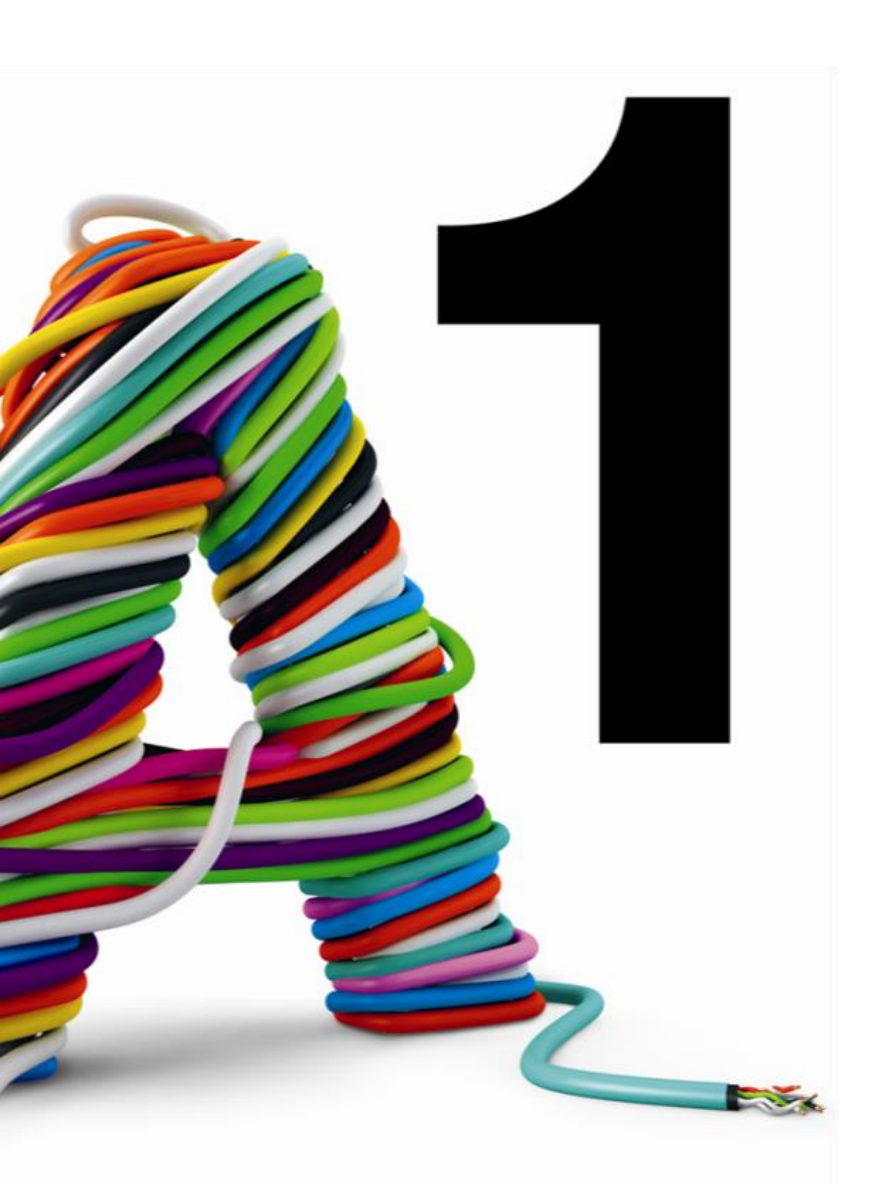

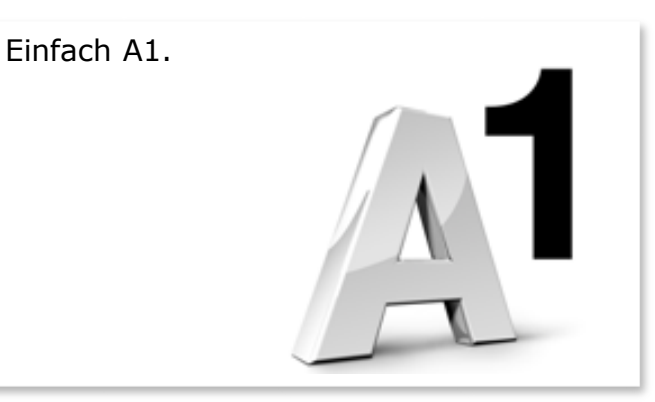

#### Sie haben noch Fragen?

Egal ob Sie Fragen zu Internet, PC, E-Mail, TV, Smartphones, Router- oder Netzwerkkonfiguration haben, unsere A1 Guru Serviceline ist gerne für Sie da:

#### A1 Guru Serviceline (€ 1,56/min.)

A1 Gurus sind Experten für alle Fragen rund um die digitale Welt von A1.

Persönliche Beratung rund um die folgenden Themen:

- Internet & TV
- Handy
- Routereinstellungen bei A1 Geräten
- Erweiterter Netzwerk-Support

Erreichbar unter 0900 664 900

#### Sie nehmen die Dinge gerne selbst in die Hand

Viele Antworten gibt 's auf <u>www.a1.net/hilfe-support</u> Tauschen Sie sich gerne mit anderen aus: <u>www.a1community.net</u>